# Инструкция Администратора RSB Resilient SipBox

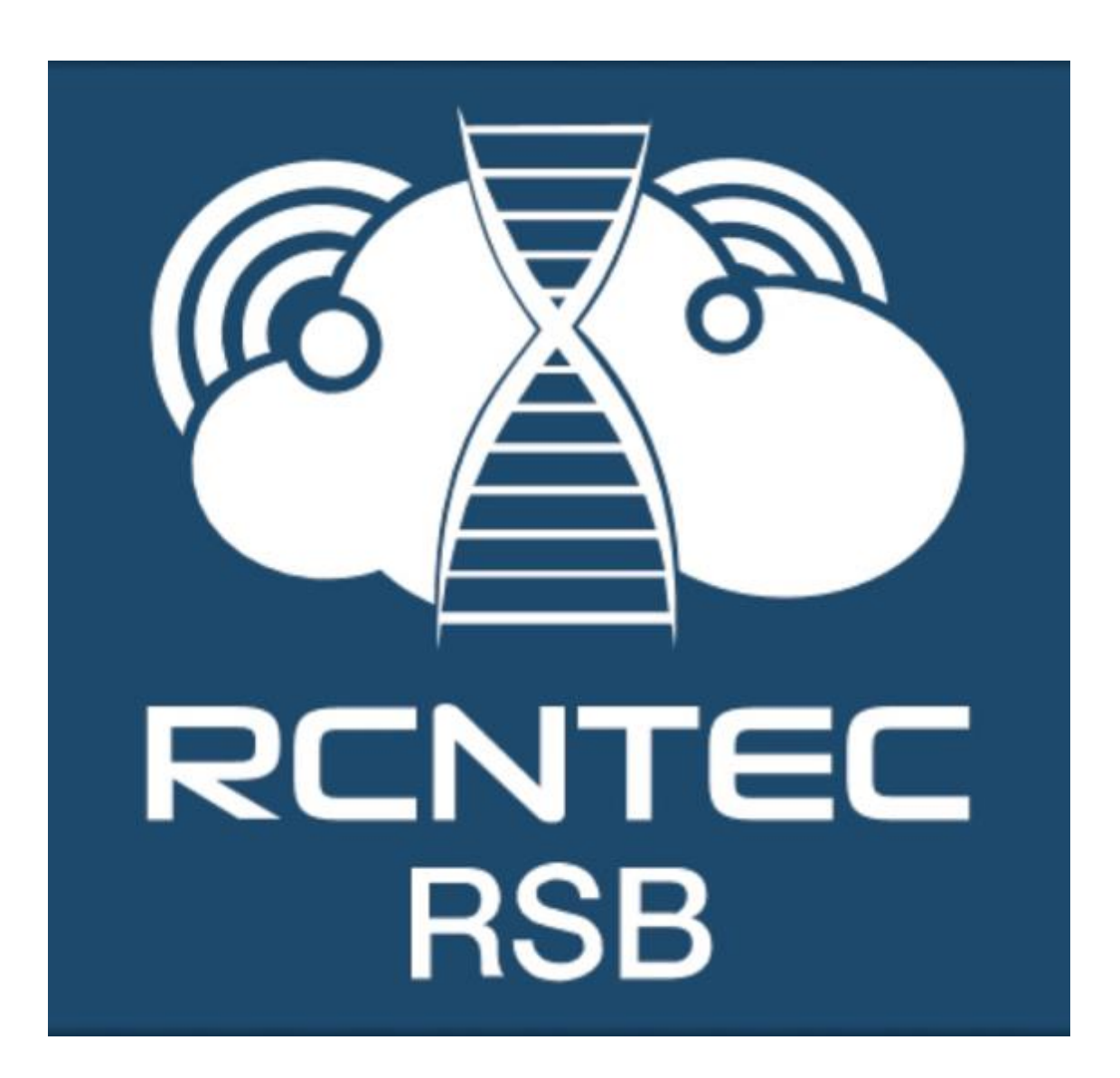

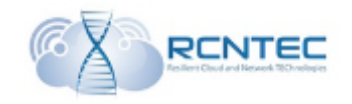

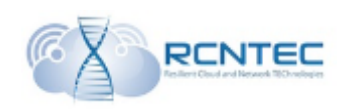

## Оглавление

| Описание устройства                                  | 4  |
|------------------------------------------------------|----|
| Техническое описание                                 | 6  |
| Технически характеристики                            | 8  |
| Первое включение                                     | 9  |
| Конфигурация устройства – WEB интерфейс              |    |
| Сетевые настройки / Ethernet                         |    |
| Network                                              | 11 |
| DHCP Sever                                           | 12 |
| DHCP Failover                                        | 13 |
| Security                                             | 14 |
| Настройки телефонии / Telephony                      | 15 |
| Gateways                                             | 15 |
| SIP proxy                                            | 15 |
| Routes                                               | 16 |
| Clusters                                             | 17 |
| Survivability options                                |    |
| Server history                                       |    |
| Survivability log                                    |    |
| Зарегистрированные линии                             |    |
| Лицензирование                                       |    |
| Обновление устройства                                |    |
| Сохранение конфигурации                              |    |
| Конфигурация устройства – CLI                        | 24 |
| Принципы конфигурирования                            |    |
| Сетевые настройки / Network conf                     |    |
| Взаимодействие с голосовыми шлюзами / SIP conf       |    |
| Настройка DHCP / DHCP conf                           |    |
| DHCP failover                                        |    |
| Настройка кластера RSB / Cluster conf                |    |
| Настройка DNS / DNS conf                             |    |
| Настройка функции Survivability / Survivability conf |    |
| Лог доступности серверов                             |    |
| Лог функции Survivability                            |    |
| Список зарегистрированных абонентов                  |    |
| Очистка списка зарегистрированных абонентов          |    |
| Логгирование, CDR                                    |    |
| Сбор сетевых логов                                   |    |
| Репликация БД RSB / Sync data                        |    |
| Безопасность                                         |    |

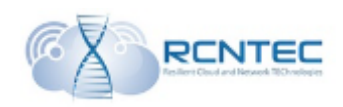

| Перезапуск RSB              |  |
|-----------------------------|--|
| Обновление RSB              |  |
| Лицензирование RSB          |  |
| Мониторинг RSB              |  |
| Настройка SNMP              |  |
| Настройка Syslog            |  |
| Администрирование RSB       |  |
| Смена пароля администратора |  |

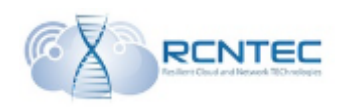

## Описание устройства

*Resilient Sip Box (RSB) - VOIP Application Layer Gateway* – эффективное высокопроизводительное устройство, предназначенное для обеспечения телефонной связью удаленных объектов при авариях на каналах передачи данных в инфраструктурах с применением IP PBX различных производителей.

#### Основные преимущества

- Обеспечение отказоустойчивости и гибкой маршрутизации
- не требует настройки локального номерного плана
- (при работе в составе Broadworks)
- контроль качества каналов связи
- поддержка базовых сетевых сервисов
- инструменты для диагностики
- обеспечение соединения с PSTN
- формирование CDR

#### Применение

RSB обеспечивает базовый набор телефонных сервисов (CALL, TRANSFER, HOLD, N-WAY CONFERENCE, MOH), а также соединение с PSTN. Гибкая настройка маршрутизации позволяет настроить доступ к МГ/МН направлениям в случае недоступности IP PBX, а генерация CDR позволит корректно выставить счета за совершенные вызовы. Устройство обеспечивает до 200 одновременных вызовов в момент недоступности IP PBX.

#### Интеллектуальная маршрутизация вызовов

Механизмы контроля качества каналов связи позволяют в автоматическом режиме перенаправлять SIP трафик на альтернативный SIP Proxy или Voice Gateway. Администратор может настроить до 255 различных направлений, управляя таймерами и порогами переключения между маршрутами. При этом не требуется какая-либо настройка абонентских устройств, а само переключение происходит без перерыва связи прозрачно для абонента.

#### Анализ и поиск неисправностей

RSB оснащен средствами сетевой диагностики подключений, позволяет собирать трафик инструментом tcpdump и сохранять его на локальном □flash-носителе для дальнейшего анализа. Также имеется необходимый доступ к статистической информации по работе SIP устройств, с которыми взаимодействует RSB, и к системным логам.

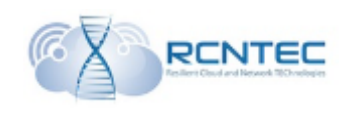

#### Дополнительные функции

RSB позволяет локализовать механизмы провиженинга абонентских устройств в целях экономии полосы пропускания на WAN каналах. Для этих целей используется локальный □flash-носитель и обеспечивается поддержка протоколов FTP/TFTP. Также RSB обеспечивает DHCP, DNS и NTP сервисы. Данные возможности позволяют локализовать на RSB все необходимые для работы ip-телефонии сервисы, освобождая сетевое оборудование от несвойственных ему функций.

#### Отказоустойчивость

RSB обеспечивает работу в кластерной конфигурации, при этом переключение между узлами кластера осуществляется без прерывания текущих разговоров. Также без перерыва связи в режиме кластера возможно провести замену системного программного обеспечения RSB.

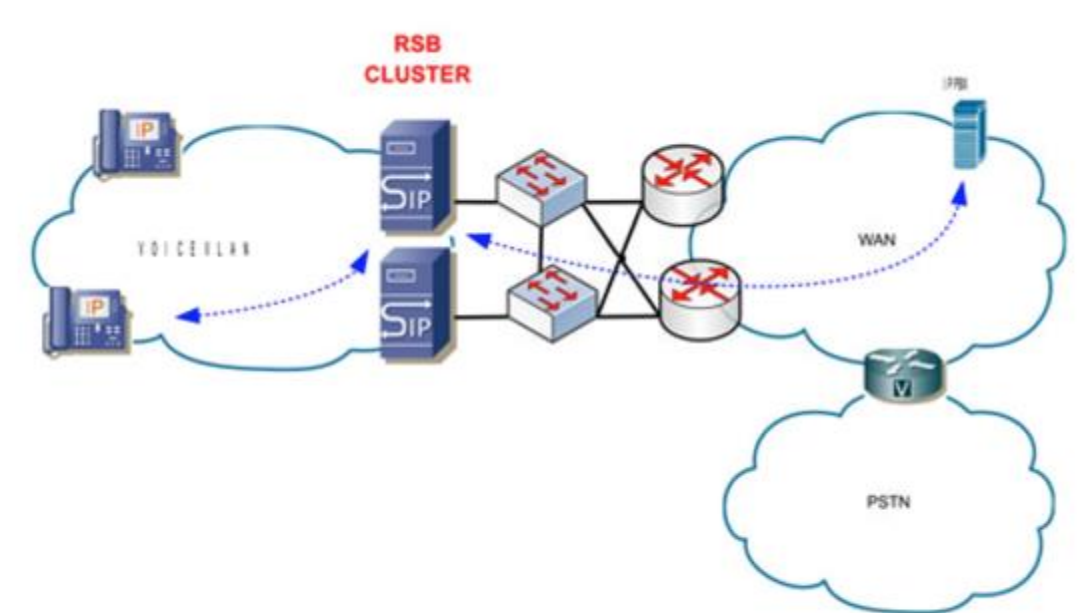

#### Схема подключения к сети

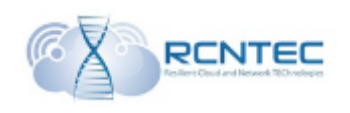

## Техническое описание

Внешний вид лицевой панели представлен ниже на рисунке. На передней панели представлены индикаторы показывающие основные режимы работы устройства и кнопка сброса до заводских настроек (Reset).

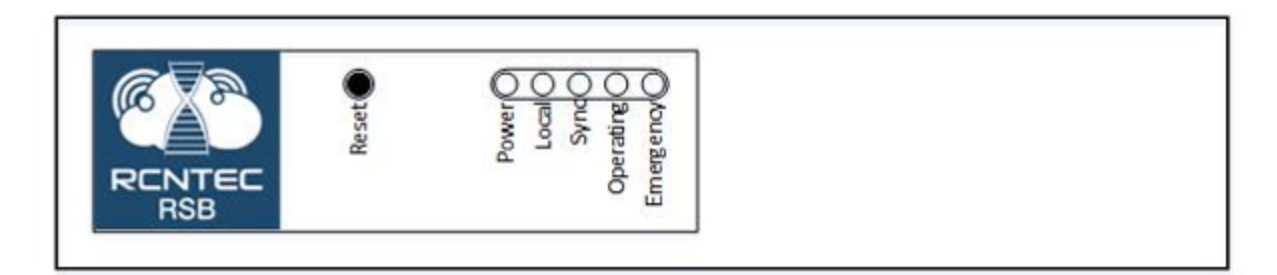

#### Индикаторы.

| Индикатор | Описание                                          |  |
|-----------|---------------------------------------------------|--|
| Emergency | Ошибки при загрузке устройства, не все службы     |  |
| mode      | запущены. Для проверки состояния необходимо зайти |  |
|           | на устройство и проверить его состояние.          |  |
| Local     | Локальный режим работы RSB (функционал            |  |
|           | survivability)                                    |  |
| Sync      | Синхронизация с соседним RSB в кластере в норме.  |  |
| Operating | Устройство функционирует в штатном режиме         |  |
| Power     | Индикатор подачи электропитания                   |  |

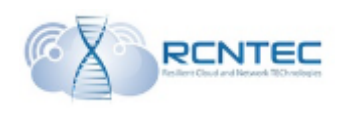

На задней панели RSB расположены интерфейсы Ethernet и разъём электропитания.

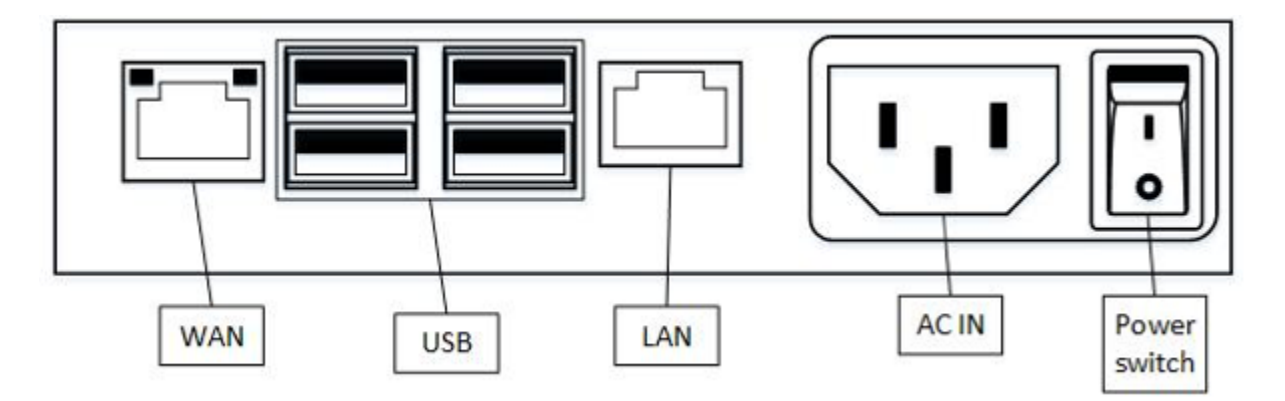

Описание разъёмов

| Индикатор | Описание                                       |                                        |  |
|-----------|------------------------------------------------|----------------------------------------|--|
| LAN       | LAN интерфейс RSB                              |                                        |  |
| WAN       | WAN интерфейс RSB                              |                                        |  |
|           | Индикато                                       | p                                      |  |
|           | Зелёный Моргание, при подключении на 100Мбит/с |                                        |  |
|           | Жёлтый                                         | Моргание, при подключении на 100Мбит/с |  |
| USB       | Не используется                                |                                        |  |
| AC IN     | AC 100 – 240 B                                 |                                        |  |

RSB

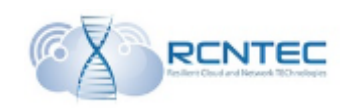

## Технически характеристики

| Интерфейсы Ethernet          |                    |                                        |  |  |
|------------------------------|--------------------|----------------------------------------|--|--|
| Количество                   | 2                  |                                        |  |  |
| Тип разъёма                  | RJ-45              |                                        |  |  |
| Стандарт WAN интерфейса      | 10/100/100         | 00 Base-T                              |  |  |
|                              | Индикатор          | 0                                      |  |  |
|                              | Зелёный            | Моргание, при подключении на 100Мбит/с |  |  |
|                              | Жёлтый             | Моргание, при подключении на 100Мбит/с |  |  |
| Стандарт LAN интерфейса      | 10/100 Bas         | se-T                                   |  |  |
| Протоколы VoIP               |                    |                                        |  |  |
| Протокол                     | SIP v2             |                                        |  |  |
| Стандарты передачи данных    | IEEE 802.          | 3 MAC Address, IPv4, DHCP,             |  |  |
|                              | ARP, STP           | , DNS, ICMP, TCP, UDP, RTP,            |  |  |
|                              | DiffServ, S        | SNTP, 802.1q, ToS, QoS                 |  |  |
| Рекомендации                 | RFC 3261, RFC 2833 |                                        |  |  |
| Управление/администрирование |                    |                                        |  |  |
| CLI (SSH), Web Management (  | (via HTTP)         |                                        |  |  |
| SNMPv2, Syslog (RFC 3164)    |                    |                                        |  |  |
| Электропитание               | 1                  |                                        |  |  |
| AC 100 – 240 B               |                    |                                        |  |  |
| Потребляемая мощность        |                    |                                        |  |  |
| RSB < 10 BT                  |                    |                                        |  |  |
| Условия эксплуатации         |                    |                                        |  |  |
| Температурный режим          |                    |                                        |  |  |
| Хранения                     | -40° - +70°C       |                                        |  |  |
| Эксплуатации                 | -25° - +70°C       |                                        |  |  |
| Габаритные размеры           |                    |                                        |  |  |
| ВхШхГ                        | 32x138x11          | 1                                      |  |  |

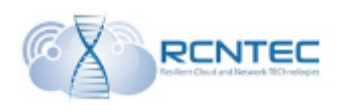

## Первое включение

Управление и администрирование устройства RSB может осуществляется с помощью WEB интерфейса или командной строки (CLI).

Первоначальное подключение осуществляется посредством подключения к интерфейсу WAN

Параметры подключения.

|          | WEB                   | CLI (SSH) |  |
|----------|-----------------------|-----------|--|
| IP       | 192.168.1.1           |           |  |
| Mask     | 255.255.255.0         |           |  |
| Port     | 80 TCP/UDP 22 TCP/UDP |           |  |
| Login    | admin                 |           |  |
| Password | default               |           |  |

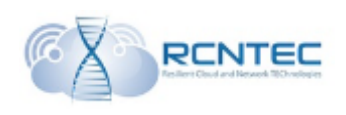

## Конфигурация устройства — WEB интерфейс

Стартовой страницей веб интерфейса устройства является пункт меню Dashboard, в котором отображается вся общая информация о текущем состоянии устройства.

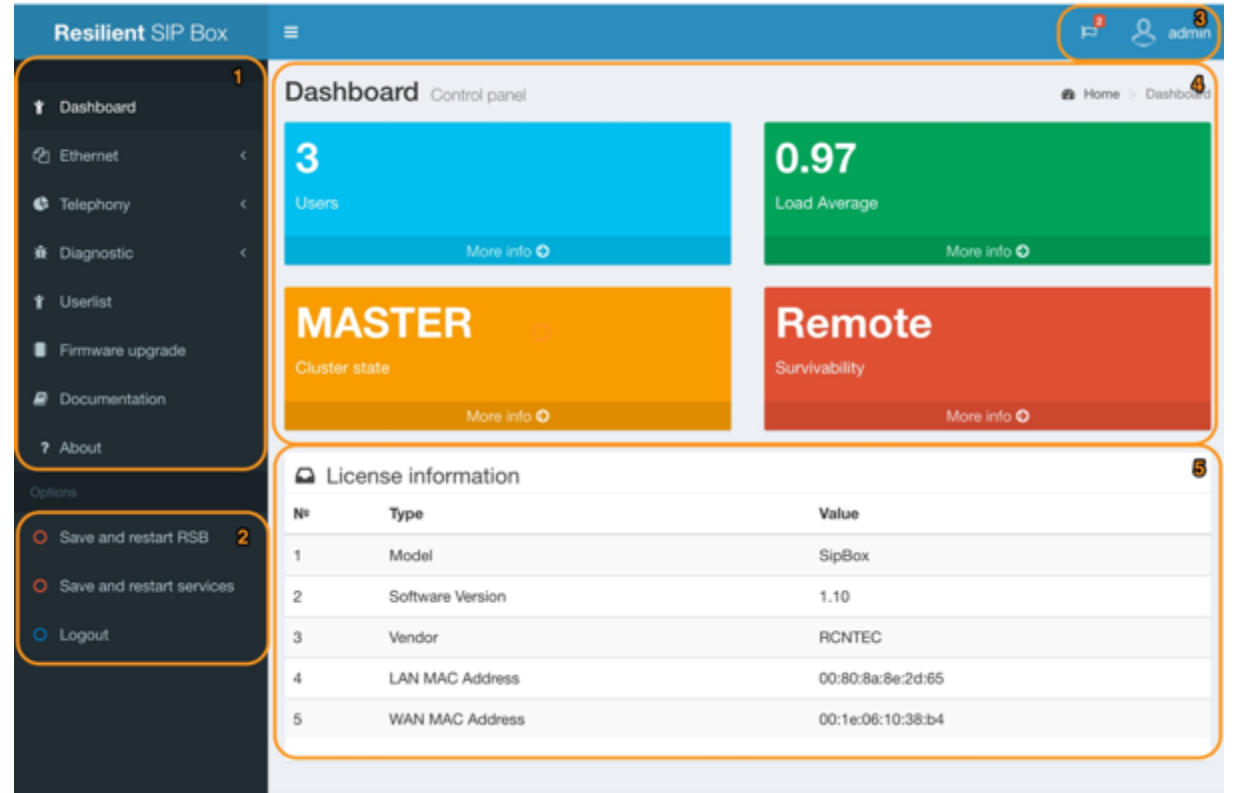

В блоках 1 и 2 пункты меню и основные административные команды RSB.

В блоке 3 над флажком отображается количество важных системных сообщений по работе устройства, а также информация о текущем логине администратора устройства.

В блоке 4 выведена информация о текущем состоянии устройства:

- количество зарегистрированных учётных записей;
- загрузка процессора;
- режим работы кластера;
- режим работы функции Survivability.

Для получения дополнительной информации по соответствующему показателю требуется нажать «More info».

В блоке 5 выведена общая информация по устройству.

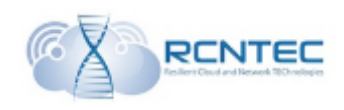

# Сетевые настройки / Ethernet

## Network

| 6  | Dashboard                 | Networ   | <b>'k</b> options |         | B Home > Network |
|----|---------------------------|----------|-------------------|---------|------------------|
| æ  | Ethernet ~                | WAN Op   | otions            | LAN Op  | tions            |
| c  | Network                   | IP       | 192.168.1.1       | IP      | 192.168.2.2      |
| c  | DHCP Failover             | Gateway  | 192.168.1.1       | Gateway | 192.168.2.1      |
| c  | Security                  | Mask     | 255.255.255.0     | Mask    | 255.255.255.0    |
| ¢  | Telephony <               |          |                   |         |                  |
| ŧ  | Userlist                  | Advance  | ed Options        |         |                  |
| a, | License                   |          |                   |         |                  |
| •  | Firmware upgrade          | 1        | 8.8.8.8           |         |                  |
|    | Documentation             | NTP<br>2 | 8.8.4.4           |         |                  |
| 7  | About                     | DNS      | 8.8.8.8           |         |                  |
| Op | tions                     | 1        |                   |         |                  |
| 0  | Save and restart RSB      | DNS<br>2 | 8.8.4.4           |         |                  |
| 0  | Save and restart services |          |                   |         |                  |
| 0  | Logout                    | Save     |                   |         |                  |

| Параметр         | Описание                                |  |
|------------------|-----------------------------------------|--|
| WAN Options      |                                         |  |
| IP               | IP адрес интерфейса WAN.                |  |
|                  | По умолчанию 192.168.1.1                |  |
| Gateway          | IP адрес сетевого шлюза локальной сети  |  |
|                  | подключённой к интерфейсу WAN.          |  |
| Mask             | Маска подсети интерфейса WAN.           |  |
|                  | По умолчанию 255.255.255.0              |  |
| LAN Options      |                                         |  |
| IP               | IP адрес интерфейса LAN.                |  |
| Gateway          | IP адрес сетевого шлюза локальной сети  |  |
|                  | подключённой к интерфейсу LAN.          |  |
| Mask             | Маска подсети интерфейса LAN.           |  |
| Advanced Options |                                         |  |
| NTP 1            | IP адрес основного сервера NTP (сервер  |  |
|                  | синхронизации шкалы времени)            |  |
| NTP 2            | IP адрес резервного сервера NTP (сервер |  |
|                  | синхронизации шкалы времени)            |  |
| DNS 1            | IP адрес основного сервера DNS          |  |
| DNS 2            | IP адрес резервного сервера DNS         |  |
| Save             | Сохранить конфигурацию                  |  |

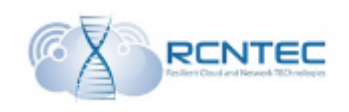

| DHCP Sever                                            |                       |                                                                 |   |                    |                      |                |
|-------------------------------------------------------|-----------------------|-----------------------------------------------------------------|---|--------------------|----------------------|----------------|
| 2 Dashboard                                           | Network               | options                                                         |   |                    |                      | Be Home ⇒ DHCP |
| Ethernet ~                                            | A Informat            | A Information!<br>This settings will be applyed without reboot. |   |                    |                      |                |
| O DHCP Server<br>O DHCP Failover                      | DHCP daer             | non settings                                                    |   | DHCP Optio         | ons                  |                |
| O Security C Telephony <                              | Lease<br>time         | 600                                                             |   | DNS1               | 8.8.8.8              |                |
| 1 Userlist                                            | Max lease<br>time     | 7200                                                            |   | DNS2<br>Option 150 | 8.8.4.4              |                |
| <ul> <li>License</li> <li>Firmware upgrade</li> </ul> | Gateway               | 192.168.2.1                                                     |   | Option 151         | 192.168.3.100        |                |
| Documentation                                         | Mask                  | 255.255.255.0                                                   |   | Option 160         | tftp://192.168.3.100 |                |
| ? About<br>Options                                    | Strart Pool           | 192.168.2.10                                                    |   | TFTP               | 192.168.3.100        |                |
| O Save and restart RSB                                | End Pool              | 192.168.2.254                                                   |   |                    |                      |                |
| Save and restart services     Logout                  | Failover<br>Apply now | Enabled                                                         | · |                    |                      |                |

## Данные настройки применяются без перезагрузки устройства.

| Параметр             | Описание                                         |  |  |
|----------------------|--------------------------------------------------|--|--|
| DHCP daemon settings |                                                  |  |  |
| Lease time           | Время аренды выданного IP адреса в секундах.     |  |  |
|                      | По умолчанию 600с.                               |  |  |
| Max lease time       | Максимальное время аренды выданного IP адреса в  |  |  |
|                      | секундах.                                        |  |  |
|                      | По умолчанию 7200с.                              |  |  |
| Gateway              | IP адрес шлюза для устройств VOIP.               |  |  |
|                      | IP адрес LAN интерфейса в случае одиночного RSB. |  |  |
|                      | IP адрес виртуального интерфейса LAN в случае    |  |  |
|                      | работы кластера                                  |  |  |
| Network              | Адрес сети VOIP, в которой будут выдаваться IP   |  |  |
|                      | адреса                                           |  |  |
| Mask                 | Маска сети VOIP.                                 |  |  |
| Start Pool           | Ввод стартового адреса диапазона выдаваемых IP   |  |  |
|                      | адресов из сети VOIP                             |  |  |
| End Pool             | Ввод конечного адреса диапазона выдаваемых ІР    |  |  |
|                      | адресов из сети VOIP                             |  |  |
| Failover             | Включение отключение функции резервирования      |  |  |
|                      | DHCР сервера в кластере                          |  |  |
|                      | Enable/Disable                                   |  |  |

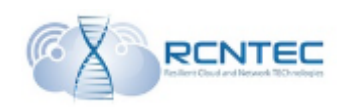

| DHCP Options |                                                       |
|--------------|-------------------------------------------------------|
| DNS 1        | IP адрес основного сервера DNS                        |
| DNS 2        | IP адрес резервного сервера DNS                       |
| Option 150   | Опция 150 DHCP (tftp server address)                  |
| Option 151   | Опция 151 DHCP (status-code)                          |
| Option 160   | Опция 160 DHCP                                        |
| TFTP         | IP адрес сервера tftp, с которого будут запрашиваться |
|              | конфигурационные файлы                                |
| NTP          | IP адрес сервера NTP                                  |
| Apply now    | Применить настройки                                   |

## DHCP Failover

| ෯ Dashboard                                                 | Network options                                                 |             |  |
|-------------------------------------------------------------|-----------------------------------------------------------------|-------------|--|
| Ethernet ~     O Network                                    | A Information!<br>This settings will be applyed without reboot. |             |  |
| O DHCP Server<br>O DHCP Failover                            | DHCP failover settings                                          |             |  |
| O Security                                                  | Address                                                         | 192.168.2.2 |  |
| Y Userlist                                                  | Load balance<br>seconds                                         | 3           |  |
| a, License                                                  | Max responce<br>delay                                           | 60          |  |
| <ul> <li>Firmware upgrade</li> <li>Documentation</li> </ul> | Max unasked<br>updates                                          | 10          |  |
| ? About                                                     | MCLT                                                            | 3600        |  |
| Options                                                     | Mode                                                            | Primary •   |  |
| Save and restart RSB                                        | Peer address                                                    | 192.168.2.3 |  |
| <ul> <li>Save and restart services</li> </ul>               | Peer port                                                       | 647         |  |
| O Logout                                                    | Local port                                                      | 647         |  |
|                                                             | Apply now                                                       |             |  |

#### Данные настройки применяются без перезагрузки устройства.

| Параметр           | Описание                                         |
|--------------------|--------------------------------------------------|
| DHCP failover sett | ings                                             |
| Address            | Собственный IP адрес DHCP сервера                |
| Load balance       | Время, после которого отключается балансировка в |
| max seconds        | секундах.                                        |

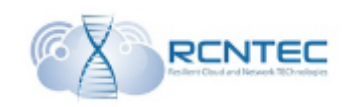

|              | По умолчанию 3с                                  |
|--------------|--------------------------------------------------|
| Max response | Время ожидания сервером ответа от встречного до  |
| delay        | объявления его недостигаемым в секундах.         |
|              | По умолчанию 60с.                                |
| Max unacked  | По умолчанию 10с.                                |
| updates      |                                                  |
| MCLT         | Время, за которое аренда либо продлевается, либо |
|              | завершается без синхронизации в секундах.        |
|              | По умолчанию 3600с                               |
| Mode         | Режим работы текущего DHCP сервера               |
|              | Primary/Secondary                                |
| Peer address | IP адрес второго сервера DHCP                    |
| Peer port    | Порт, на котором второй DHCP сервер будет ждать  |
| _            | подключение.                                     |
|              | По умолчанию 647                                 |
| Local Port   | Порт, на котором данный DHCP сервер будет ждать  |
|              | подключения другого.                             |
|              | По умолчанию 647.                                |
| Apply now    | Применить настройки                              |

## Security

| 🍘 Dashboard                   |   | Security options  |                |
|-------------------------------|---|-------------------|----------------|
| ද්) Ethernet                  | ~ | Security settings |                |
| O Network<br>O DHCP Server    |   | Subnet            | 192.168.2.0/24 |
| O DHCP Failover<br>O Security |   | Save              |                |

| Параметр          | Описание                                         |
|-------------------|--------------------------------------------------|
| Security settings |                                                  |
| Subnet            | Указывается сеть VOIP, с которой будет разрешены |
|                   | запросы регистрации.                             |
| Apply now         | Применить настройки                              |

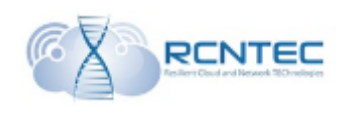

# Настройки телефонии / Telephony

#### Gateways

| 4 Dashboard                  | Telephony options            |                                       |  | B Home   | > Gateways   |      |   |   |
|------------------------------|------------------------------|---------------------------------------|--|----------|--------------|------|---|---|
| 2 Ethernet                   | A Information!               | A Information!                        |  |          |              |      |   |   |
| Telephony                    | Proxes will be added without | Proxies will be added without reboot. |  |          |              |      |   |   |
| O Gateways                   | Add gateway Gateways         |                                       |  |          |              |      |   |   |
| O SIP proxes<br>O Routes     | FQDN                         |                                       |  | FODN     | IP           | Port |   |   |
| O Cluster<br>O Survivability | IP                           |                                       |  | test-msk | 192.168.3.10 | 5060 | 1 | × |
| 1 Userlist                   | Port                         |                                       |  |          |              |      |   |   |
| a, License                   | -                            |                                       |  |          |              |      |   |   |
| Firmware upgrade             | Add                          |                                       |  |          |              |      |   |   |

Данные настройки применяются без перезагрузки устройства.

| Параметр               | Описание                           |
|------------------------|------------------------------------|
| Add gateway / Gateways |                                    |
| FQDN                   | Имя голосового шлюза               |
| IP                     | IP адрес голосового шлюза          |
| Port                   | Порт приёма SIP сообщений на шлюзе |
| Add                    | Добавление шлюза в конфигурацию    |

В блоке Gateways отображаются текущие добавленные шлюзы, данные которых можно редактировать, либо удалить.

|   | SIP                   | proxy |                   |                                                         |        |             |  |      |             |
|---|-----------------------|-------|-------------------|---------------------------------------------------------|--------|-------------|--|------|-------------|
| 8 | Dashboard             |       | Telephony         | options                                                 |        |             |  |      | Sip proxies |
| ත | Ethernet              | ¢     | A Warning!        | A Warning!                                              |        |             |  |      |             |
| 6 | Telephony             | v     | You can add proxy | y without reboot,but for applying settings reboot is ne | ieded. |             |  |      |             |
| 0 |                       |       | Add SIP prox      | (y                                                      |        | SIP proxies |  |      |             |
| 0 | SIP proxies<br>Routes |       | IP                |                                                         |        | IP          |  | Port |             |
| 0 |                       |       | Bod               |                                                         |        | 10.100.0.10 |  | 5060 |             |
| 0 |                       | <     | Port              |                                                         |        |             |  |      |             |
| * | Userlist              |       | Add               |                                                         |        | Clear Table |  |      |             |
| ~ |                       |       |                   |                                                         |        |             |  |      |             |

Данные настройки применяются после перезагрузки устройства.

| Параметр                 | Описание                                    |
|--------------------------|---------------------------------------------|
| Add SIP proxy / SIP prox | ties                                        |
| IP                       | IP адрес сервера SIP                        |
| Port                     | Порт приёма SIP сообщений сервером SIP      |
| Add                      | Добавление сервера SIP ргоху в конфигурацию |
| Clear Table              | Очистка списка серверов SIP proxy           |

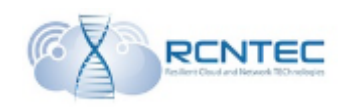

| Routes                         |                      |                           |   |         |          |           |             |      |          |
|--------------------------------|----------------------|---------------------------|---|---------|----------|-----------|-------------|------|----------|
| B Dashboard                    | Telephony            | options                   |   |         |          |           |             | Home | > Routes |
| 션) Ethernet <                  | A Informatio         | nt                        |   |         |          |           |             |      |          |
| Telephony ~                    | This settings will b | e applyed without reboot. |   |         |          |           |             |      |          |
| O Gateways<br>O SIP proxies    | Add route            |                           |   | Routes  | 5        |           |             |      |          |
| O Routes                       | Pattern              |                           |   | Pattern | Gateway  | Direction | Description |      |          |
| O Cluster<br>O Survivability < | Gateway              | test-msk                  | • | _98X.   | test-msk | out       | PSTN msk    | 1    | ×        |
| 1 Userlist                     | Direction            | In                        | • |         |          |           |             |      |          |
| a, License                     | Description          |                           |   |         |          |           |             |      |          |
| Firmware upgrade               | _                    |                           |   |         |          |           |             |      |          |
| Documentation                  | Add                  |                           |   |         |          |           |             |      |          |

Данные настройки применяются без перезагрузки устройства.

| Параметр           | Описание                                    |
|--------------------|---------------------------------------------|
| Add route / Routes |                                             |
| Pattern            | маска* выбора маршрута по набранному номеру |
|                    | для входящих/исходящих вызовов              |
| Gateway            | Выбирается шлюз из списка добавленных в     |
|                    | пункте Telephony/Gateways                   |
| Direction          | Тип добавляемого маршрута                   |
|                    | In/Out                                      |
| Description        | Краткое имя маршрута                        |
| Add                | Добавление шлюза в конфигурацию             |

В блоке Routes отображаются текущие добавленные маршруты, данные которых можно редактировать, либо удалить.

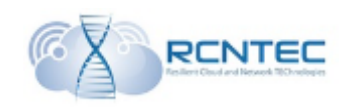

| Cluster                        | S                                  |                                          |                      |                 |             |   |
|--------------------------------|------------------------------------|------------------------------------------|----------------------|-----------------|-------------|---|
| Dashboard                      | Telephony options @ Home > Cluster |                                          |                      |                 |             |   |
| 伨 Ethernet <                   | A Warning!                         |                                          |                      |                 |             | × |
| 🕏 Telephony v                  | After applying the clu             | ster ballance service will be affected t | for several seconds! |                 |             |   |
| O Gateways                     | Virtual interface                  | s                                        |                      | Data synchroni  | zation      |   |
| O Routes                       | Cluster state                      | On                                       | ·                    | IP of Master DB | 192.168.2.3 |   |
| O Cluster<br>O Survivability < | Weight                             | 50                                       |                      | Mode            | Master      | • |
| t Userlist                     | Delay                              | 3                                        |                      |                 |             |   |
| 4, License                     | LAN ID Group                       | 12                                       |                      |                 |             |   |
| Firmware upgrade               | WAN ID Group                       | 14                                       |                      |                 |             |   |
| Documentation                  | LAN IP                             | 192.168.2.1                              |                      |                 |             |   |
| 7 About                        | WAN IP                             | 192.168.1.1                              |                      |                 |             |   |
| Options O Save and restart RSB | Survivability<br>mode              | Siave                                    |                      |                 |             |   |
| O Save and restart services    | Sync key                           | qwerty123                                |                      |                 |             |   |
| O Logout                       | Sync interface                     | Sync                                     | •                    |                 |             |   |
|                                | Apply now                          |                                          |                      |                 |             |   |

После применения настройки кластера активируются в течение нескольких секунд.

| Параметр           | Описание                                    |
|--------------------|---------------------------------------------|
| Virtual interfaces |                                             |
| Cluster state      | Активация кластера                          |
|                    | On\Off                                      |
| Weight             | Вес устройства RSB для ручного переноса     |
|                    | нагрузки между RSB в кластере.              |
| Delay              | Время ожидания ответа от встречного RSB до  |
|                    | объявления его недостигаемым в секундах     |
| LAN ID Group       | Идентификатор интерфейса. Данный            |
|                    | идентификатор должен совпадать с            |
|                    | идентификатором на соседнем RSB в кластере. |
| WAN ID Group       | Идентификатор интерфейса WAN. Данный        |
|                    | идентификатор должен совпадать с            |
|                    | идентификатором на соседнем RSB в кластере. |
| LAN IP             | Виртуальный IP адрес интерфейса LAN в       |
|                    | кластере.                                   |
| WAN IP             | Виртуальный IP адрес интерфейса WAN в       |
|                    | кластере.                                   |
| Survivability mode | Состояние устройств при первичной           |
|                    | инициализации кластера. Используется только |
|                    | для первоначальной настройки. Для ручного   |
|                    | переноса нагрузки необходимо вносить        |
|                    | изменения в п.9.                            |
|                    | Master/Backup                               |

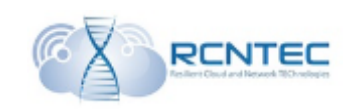

| Sync key             | Пароль идентификации данного кластера.        |
|----------------------|-----------------------------------------------|
| Sync interface       | Режим работы кластера.                        |
|                      | (Sync/NoSync).                                |
|                      | В синхронном режиме при недоступности         |
|                      | одного из интерфейсов вся нагрузка            |
|                      | переноситься на соседнее устройство.          |
|                      | По умолчанию Sync                             |
| Data synchronization |                                               |
| IP of Master DB      | Адрес LAN интерфейса резервного устройства    |
|                      | для репликации конфигурационной БД.           |
| Mode                 | Режим работы данного узла реплицируемой БД.   |
|                      | Master/Slave.                                 |
|                      | Master – может принимать изменения в БД от    |
|                      | других устройств и передавать эти изменения.  |
|                      | Slave – может только принимать изменения в БД |
|                      | от других устройств.                          |
| Apply Now            | Применить конфигурацию                        |

## Survivability options

| 6  | Dashboard                 | Telephony options           |                   |                  |       |      |          |          |
|----|---------------------------|-----------------------------|-------------------|------------------|-------|------|----------|----------|
| ළු | Ethernet <                | ▲ Information!              |                   |                  |       |      |          |          |
| ¢  | Telephony Y               | This settings will be appry | ea without re     | 10001.           |       |      |          |          |
| 0  | Gateways                  | Survivability state         |                   |                  |       |      |          |          |
| 0  | SIP proxies               |                             | our reading state |                  |       |      |          |          |
| 0  | Routes                    | IP                          | Port              | State            | Send  | Lost | Lost all | Send all |
| 0  | Cluster                   | 10.100.0.10                 | 5060              | offline          | 0     | 128  | 128      | 0        |
| 0  | Survivability ~           |                             |                   |                  |       |      |          |          |
|    | O Survivability options   |                             |                   |                  |       |      |          |          |
|    | O Server history          | Survivability               |                   |                  |       |      |          |          |
|    | O Survivability log       |                             |                   |                  |       |      |          |          |
| ŧ  | Userlist                  | Act                         | tive server       | 10.100.0.10:5060 |       |      |          |          |
| a, | License                   |                             | Status            | local            |       |      |          |          |
| •  | Firmware upgrade          |                             | Pause             | 5                |       |      |          |          |
|    | Documentation             | Packets                     | to gw fail        | 5                |       |      |          |          |
| ?  | About                     | Packets                     | s to gw ok        | 5                |       |      |          |          |
| Op | lions                     |                             | Mode              | Enabled (        | auto) |      |          | •        |
| 0  | Save and restart RSB      |                             | mode              | Endoro (         | aaroj |      |          |          |
| 0  | Save and restart services | Pr                          | rimary SIP        | 10.100.0.1       | 0     |      |          |          |
| 0  | Logout                    | Seco                        | ndary SIP         | 10.100.0.2       | 0     |      |          |          |
|    |                           | Apply now                   |                   |                  |       |      |          |          |

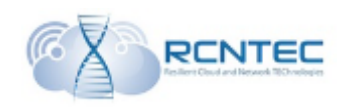

| Данные настройки    | применяются без перезагрузки устройства.                                                 |
|---------------------|------------------------------------------------------------------------------------------|
| Параметр            | Описание                                                                                 |
| Survivability state |                                                                                          |
| IP                  | Список IP адресов серверов SIP proxy                                                     |
| Port                | Порт приёма SIP сообщений сервером SIP                                                   |
| State               | Информация о доступности серверов                                                        |
|                     | online/offline                                                                           |
| Send                | Количество удачно переданных подряд пакетов                                              |
|                     | OPTIONS до данного прокси сервера. В случае                                              |
|                     | если происходит потеря пакета, то счётчик                                                |
|                     | обнуляется.                                                                              |
| Lost                | Количество пакетов OPTIONS, на которые не                                                |
|                     | получен ответ. Счётчик обнуляется, как только                                            |
|                     | будет получен ответ                                                                      |
| Lost all            | Количество пакетов OPTIONS, на которые не                                                |
|                     | получен ответ после последней перезагрузки                                               |
|                     | устройства.                                                                              |
| Send all            | Количество удачно переданных пакетов                                                     |
|                     | OPTIONS до данного прокси сервера после                                                  |
|                     | последней перезагрузки.                                                                  |
| Survivability       |                                                                                          |
| Active server       | Текущий активный сервер SIP proxy                                                        |
| Status              | Состояние функции Survivability                                                          |
|                     | remote/local                                                                             |
| Pause               | Время повторной отправки тестовых сообщений                                              |
|                     | для проверки доступности серверов регистрации                                            |
|                     | в секундах.                                                                              |
|                     | По умолчанию 5с                                                                          |
|                     | Таким образом, при недоступности сервера                                                 |
|                     | через 25 секунд (5сек*5пакетов) RSB перейдёт                                             |
|                     | на работу с другим сервером.                                                             |
| D. 1. 4. 4 C. 1     | Аналогично и восстановление ооступа.                                                     |
| Packets to gw Iail  | Количество потерянных пакетов, после чего                                                |
|                     | къв оудет считать, что данный сервер                                                     |
|                     | Недоступен.                                                                              |
| Dealate to any alz  | По умолчанию 5.                                                                          |
| r ackets to gw OK   | количество успешно переданных пакетов, после                                             |
|                     | чего КЗВ будет считать, что данный сервер                                                |
|                     | $\pi = \pi = \pi = \pi = \pi = \pi = \pi = \pi = \pi = \pi =$                            |
| Mode                |                                                                                          |
|                     | survivability                                                                            |
|                     | Always local/Enabled                                                                     |
| Mode                | доступен.<br><i>По умолчанию 5.</i><br>Включение/отключение функционала<br>survivability |
|                     | Always local/Enabled                                                                     |

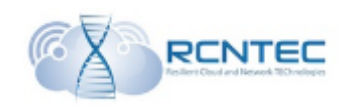

| Primary SIP   | IP адрес основного сервера регистрации.    |
|---------------|--------------------------------------------|
|               | Используются для подмены source ip от VOIP |
|               | устройств при отправке sip сообщений.      |
| Secondary SIP | IP адрес резервного сервера регистрации.   |
|               | Используются для подмены source ip от VOIP |
|               | устройств при отправке sip сообщений.      |
| Apply now     | Применить конфигурацию                     |

## Server history

Лог доступности каждого из серверов SIP proxy

| ß | Bashboard Server history |   |                |                     |         |  |  |
|---|--------------------------|---|----------------|---------------------|---------|--|--|
| ත | Ethernet                 | ¢ | Server history |                     |         |  |  |
| ¢ | Telephony                | ~ | IP             | Time                | Status  |  |  |
| 0 |                          |   | 10.100.0.10    | 2016-12-21 10:43:48 | offline |  |  |
| 0 |                          |   |                |                     |         |  |  |
| 0 |                          |   |                |                     |         |  |  |
| 0 | Cluster                  |   |                |                     |         |  |  |
| 0 | Survivability            | ~ |                |                     |         |  |  |
|   | O Survivability options  |   |                |                     |         |  |  |
|   | O Server history         |   |                |                     |         |  |  |

## Survivability log

#### Лог состояний функции survivability

|    | Resilient SIP Box       | = | ■                   |        |  |  |  |
|----|-------------------------|---|---------------------|--------|--|--|--|
| 23 | Dashboard               | : | Server history      |        |  |  |  |
| ළු | Ethernet                |   | Server history      |        |  |  |  |
| e  | Telephony               |   | Times               | Status |  |  |  |
| 0  |                         |   | 2016-12-21 10:43:49 | local  |  |  |  |
| 0  |                         |   |                     |        |  |  |  |
| 0  |                         |   |                     |        |  |  |  |
| 0  | Cluster                 |   |                     |        |  |  |  |
| 0  | Survivability           |   |                     |        |  |  |  |
|    | O Survivability options |   |                     |        |  |  |  |
|    | O Server history        |   |                     |        |  |  |  |
|    | O Survivability log     |   |                     |        |  |  |  |

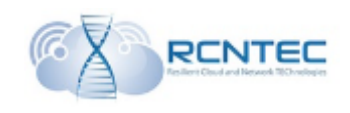

## Зарегистрированные линии

## Список зарегистрированных линий на RSB.

| Ethernet         |     | A Warning!         |             |                      |                           |       |    |
|------------------|-----|--------------------|-------------|----------------------|---------------------------|-------|----|
| Telephony        | · e | After erasing user | s table, \$ | SIPBox need some tin | ne for detect new users.  |       |    |
| Userlist         |     | User list          |             |                      |                           |       |    |
| Firmware upgrade |     | IP                 | Port        | MAC                  | User ID                   | Ext   | C  |
| Documentation    |     | 10.158.240.85      | 5062        | 00:15:65:7f:72:ab    | 0849559584                | 59584 | 0  |
| About            |     | 10.158.240.87      | 5060        | e0:5f:b9:81:63:41    | galinsky_test3_sharecisco | 59575 | 0  |
|                  |     | 10.158.240.84      | 5060        | 00:90:8f:56:33:2f    | test_forrsb               | 53783 | 0  |
|                  | t i | 10.158.240.84      | 5060        | 1c:de:a7:66:a0:2e    | test forrsb               | 53783 | 10 |

| Параметр            | Описание                                    |
|---------------------|---------------------------------------------|
| Survivability state |                                             |
| IP                  | IP адрес устройства, на котором заведена    |
|                     | учётная запись                              |
| Port                | Порт, с которого отправляются SIP сообщения |
|                     | на устройстве                               |
| MAC                 | МАС адрес устройства, на котором заведена   |
|                     | учётная запись абонента                     |
| User ID             | Идентификатор учётной записи абонента       |
| Ext                 | Абонентский номер                           |
| Clear selected      | Возможно очистить одну, несколько или все   |
|                     | зарегистрированные линии при                |
|                     | соответствующем выборе.                     |

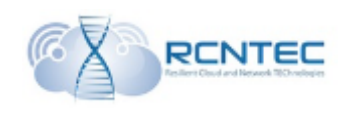

## Лицензирование

Страница информация о текущей лицензии, а также обновления лицензии.

| 6 | Dashboard            |    | License     | License information & He              |  |  |
|---|----------------------|----|-------------|---------------------------------------|--|--|
| æ | Ethernet             | <  | Update lice | Ipdate license                        |  |  |
| ¢ | Telephony            | ۲. | Singnature  |                                       |  |  |
| * | Userlist             |    | Lindate     |                                       |  |  |
| ٩ | License              |    | opume       |                                       |  |  |
| • | Firmware upgrade     |    | Active key  |                                       |  |  |
| * | Documentation        |    | Singnature  | 4dddd08fc1a45d801305b78aad4f5438c0x1e |  |  |
| 7 | About                |    | Device ID   | 0x85472a8f                            |  |  |
|   |                      |    | Calls       | 30                                    |  |  |
|   | Save and restart RSB |    |             |                                       |  |  |

| Параметр       | Описание                           |
|----------------|------------------------------------|
| Active key     |                                    |
| Signature      | Текущий код лицензии               |
| Device ID      | Идентификационный номер устройства |
| Calls          | Максимальное количество вызовов по |
|                | существующей лицензии              |
| Update license |                                    |
| Signature      | Код новой лицензии                 |
| Update         | Применить код новой лицензии       |

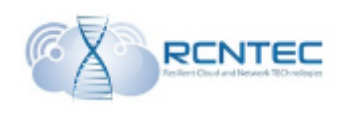

## Обновление устройства

ВНИМАНИЕ! При обновлении устройства не отключайте устройство от электропитания во избежание поломки RSB.

| 8  | Dashboard        | Firmware upgrade                                                                      |  |  |  |  |
|----|------------------|---------------------------------------------------------------------------------------|--|--|--|--|
| ළු | Ethernet <       | A Warning!                                                                            |  |  |  |  |
| ¢  | Telephony <      | Do not unplug the power cord during firmware upgrade. It will cause damage of device! |  |  |  |  |
| ŧ  | Userlist         | Firmware upgrade                                                                      |  |  |  |  |
| •  | Firmware upgrade | Image Обзор Файл не выбран.                                                           |  |  |  |  |
|    | Documentation    |                                                                                       |  |  |  |  |
| ?  | About            | Upgrade                                                                               |  |  |  |  |
|    |                  |                                                                                       |  |  |  |  |

| Параметр         | Описание                                          |
|------------------|---------------------------------------------------|
| Firmware upgrade |                                                   |
| Image            | Выбор файла образа с новой прошивкой на вашем ПК. |
| Upgrade          | Запуск процедуры обновления.                      |

## Сохранение конфигурации

Сохранение и применение конфигурации

| 0 | Save and restart RSB      |
|---|---------------------------|
| 0 | Save and restart services |
|   | Logout                    |

| Параметр                  | Описание                                    |
|---------------------------|---------------------------------------------|
| Save and restart RSB      | Сохранение настроек и перезапуск устройства |
| Save and restart services | Сохранение настроек и перезапуск сервисов   |
| Logout                    | Выход                                       |

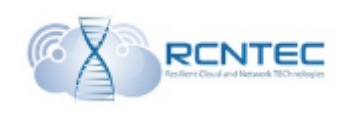

# Конфигурация устройства – CLI

## Принципы конфигурирования

Управление и администрирование устройством RSB осуществляется с помощью командной строки CLI, подключение к которой осуществляется стандартным SSH клиентом.

После ввода логина и пароля выводится стартовая страница устройства, на которой отображаются основные пункты древовидного меню и информация о текущем состоянии устройства.

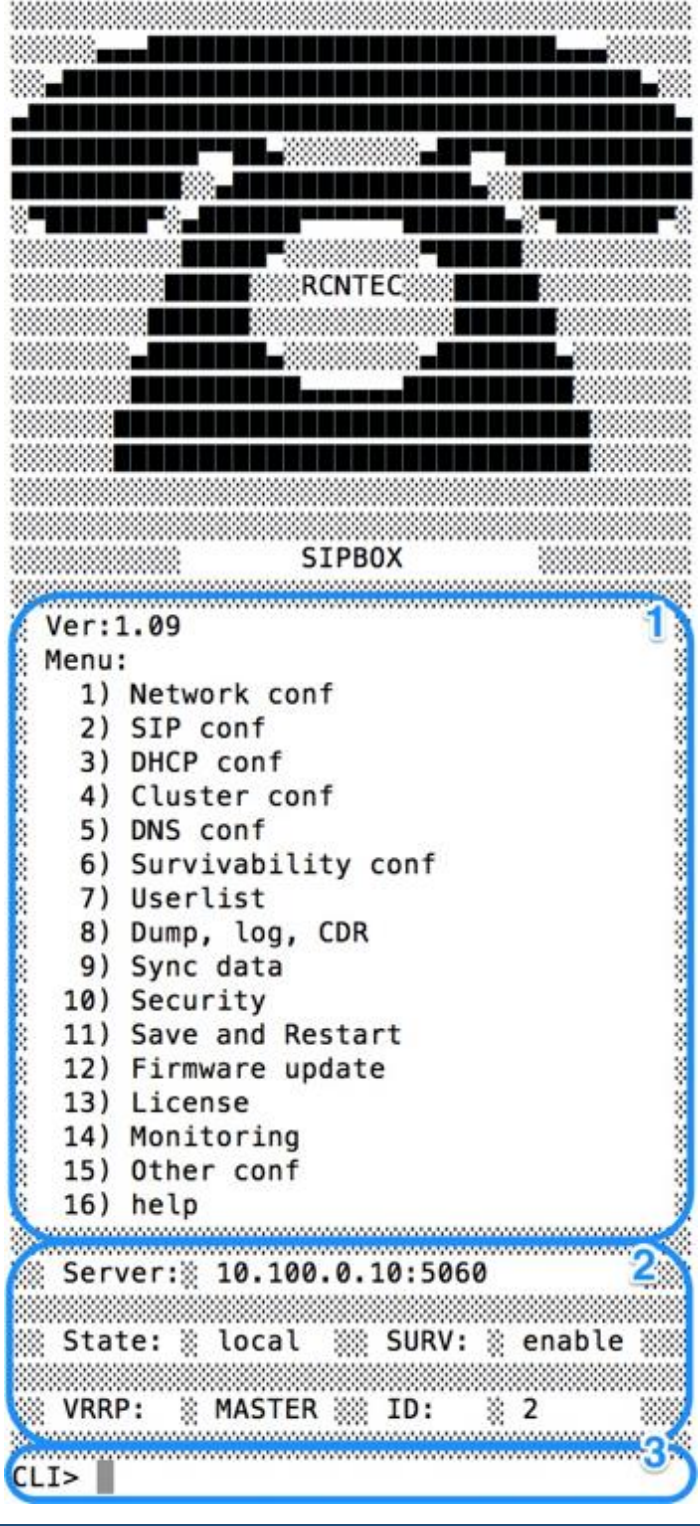

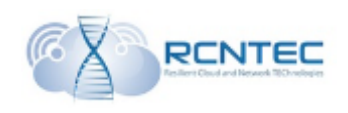

В области 1 выведен список пунктов меню, которые доступны для администрирования. Также выведена информация о текущей версии ПО. В области 2 отображается текущее состояние устройства RSB:

- активный сервер регистрации (Server);
- состояние функции survivability (State: remote/local);
- режим работы функции survivability (SURV: enable/local);
- режим работы VRRP (VRRP: MASTER/BACKUP);
- номер устройства RSB в кластере (ID).

| +                                                                                                    | value         |
|----------------------------------------------------------------------------------------------------|---------------|
| 1   Wan IP                                                                                                    | 192.168.1.1   |
| 2   Wan mask                                                                                                    | 255.255.255.0 |
| 3   Wan gw                                                                                                    | 192.168.1.1   |
| 4   Wan DNS1                                                                                                    | 8.8.8.8       |
| 5   Wan DNS2                                                                                                    | 8.8.4.4       |
| 6   Lan IP                                                                                                    | 192.168.2.2   |
| 7   Lan mask                                                                                                    | 255.255.255.0 |
| 8   Lan gw                                                                                                    | 192.168.2.1   |
| 9   NTP 1                                                                                                    | 8.8.8.8       |
| 10   NTP 2                                                                                                    | 8.8.4.4       |
| <ul> <li>&gt; Network configuration</li> <li>) Set ip WAN</li> <li>) Set mask WAN</li> </ul>                                                                                                    | + 2           |
| <ul> <li>Network configuration</li> <li>Set ip WAN</li> <li>Set mask WAN</li> <li>Set gw WAN</li> <li>Set dns primary WAN</li> <li>Set dns secondary WAN</li> <li>Set ip LAN</li> <li>Set mask LAN</li> </ul> | + 2           |
| -> Network configuration<br>1) Set ip WAN<br>2) Set mask WAN<br>3) Set gw WAN<br>4) Set dns primary WAN<br>5) Set dns secondary WAN<br>5) Set ip LAN<br>7) Set mask LAN<br>3) Set gw LAN<br>3) Set stol       | + 2           |

В области 3 представлена строка приглашения для ввода пунктов меню и/или необходимых параметров конфигурации.

Для перехода в требуемые пункты меню вводится соответствующий номер пункта и нажимается ввод.

Все последующие подменю состоят из трёх областей.

Первая область – отображается текущее состояние конфигурации и настроек по данному пункту меню.

Вторая область – список возможных команд либо пункты перехода на следующий подуровень.

Третья область – поле ввода значений или пунктов меню.

В случае, когда система ожидает от администратора ввода значения, в поле ввода значений выводится подсказка о том, какой параметр следует вводить, а также информация о том, что RSB находиться в режиме конфигурирования (знак \*).

[CLI> (network)#9
Input ntp1
CLI\*> (network)#82.118.130.36

Для возврата на вышестоящий уровень меню вводится один из вариантов команды exit: ex, exi, exit.

Знак «-->» означает, что это переход на следующий подуровень.

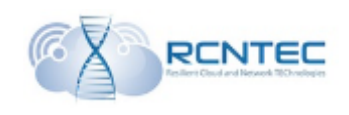

## Сетевые настройки / Network conf

Путь к данному пункту меню:

### 1) Network conf

В данном пункте меню задаются сетевые параметры WAN и LAN интерфейсов, а также адреса внешних серверов DNS и NTP.

| Пункт<br>меню | Параметр                 | Описание                                |
|---------------|--------------------------|-----------------------------------------|
| 1.            | Set ip WAN               | IP адрес интерфейса WAN.                |
|               | -                        | По умолчанию 192.168.1.1                |
| 2.            | Set mask WAN             | Маска подсети интерфейса WAN.           |
|               |                          | По умолчанию 255.255.255.0              |
| 3.            | Set gw WAN               | IP адрес сетевого шлюза локальной сети  |
|               |                          | подключённой к интерфейсу WAN.          |
| 4.            | Set dns primary          | IP адрес основного сервера DNS          |
|               | WAN                      |                                         |
| 5.            | Set dns secondary<br>WAN | IP адрес резервного сервера DNS         |
| 6.            | Set ip LAN               | IP адрес интерфейса LAN.                |
| 7.            | Set mask LAN             | Маска подсети интерфейса LAN.           |
| 8.            | Set gw LAN               | IP адрес LAN интерфейса в случае        |
|               |                          | одиночного RSB.                         |
|               |                          | IP адрес виртуального интерфейса LAN в  |
|               |                          | случае работы кластера.                 |
| 9.            | Set ntp1                 | IP адрес основного сервера NTP (сервер  |
|               |                          | синхронизации шкалы времени)            |
| 10.           | Set ntp2                 | IP адрес резервного сервера NTP (сервер |
|               |                          | синхронизации шкалы времени)            |
| 11.           | Apply                    | Применение изменения конфигурации       |

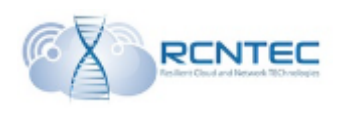

Взаимодействие с голосовыми шлюзами / SIP conf

Путь к данному пункту меню: **2) SIP conf** 

В данном меню задаются все голосовые шлюзы выхода на сеть общего пользования либо на иные ведомственные сети в случае перехода шлюза в локальный режим. Также задаются правила преобразования для входящих и исходящих вызовов.

| Пункт<br>меню | Параметр      | Описание                                            |
|---------------|---------------|-----------------------------------------------------|
| 1.            | Add SIP gw    | Задаются параметры голосового шлюза:                |
|               |               | <i>пате</i> – имя шлюза                             |
|               |               | <i>ip</i> – ip адрес                                |
|               |               | <i>port</i> – порт приёма сообщений SIP на шлюзе.   |
|               |               | Все параметры вводятся в одной строке через пробел. |
| 2.            | Add in route  | Устанавливаются параметры приёма                    |
|               |               | входящих вызовов в локальном режиме:                |
|               |               | <i>route</i> – маска* выбора маршрута по            |
|               |               | набранному номеру для входящих вызовов              |
|               |               | gw – указывается имя шлюза, с которого              |
|               |               | будет приходить вызов ( <i>name</i> из п.1)         |
|               |               | <i>пате</i> – краткое описание данного маршрута     |
| 3.            | Add out route | Устанавливаются параметры исходящих                 |
|               |               | вызовов в локальном режиме:                         |
|               |               | <i>route</i> – маска* выбора исходящего маршрута    |
|               |               | по набранному номеру для исходящих                  |
|               |               | вызовов                                             |
|               |               | <i>gw</i> – указывается имя шлюза, с которого       |
|               |               | будет приходить вызов ( <i>name</i> из п.1)         |
|               |               | <i>пате</i> – краткое описание данного маршрута     |
| 4.            | Remove gw     | Удаление голосового шлюза. Указывается              |
|               |               | имя ( <i>name</i> ) соответствующего шлюза.         |
| 5.            | Remove route  | Удаление маршрута. Указывается имя (name)           |
|               |               | соответствующего маршрута.                          |
| 6.            | Apply         | Применение изменения конфигурации                   |

\* - в маске используются следующие параметры фильтрации номеров:

0-9 – цифры;

[...] – диапазон значений через «-» или список через «,»;

\_ - признак начала номера;

- . любая последовательность из цифр произвольной длины;
- Х любая одиночная цифра.

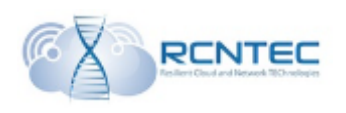

## Настройка DHCP / DHCP conf

# Путь к данному пункту меню: **3) DHCP conf**

Настраиваются параметры работы сервиса DHCP для сети VOIP за интерфейсом LAN.

| Пункт<br>меню | Параметр               | Описание                                |
|---------------|------------------------|-----------------------------------------|
| 1.            | Set network            | Адрес сети VOIP, в которой будут        |
|               |                        | выдаваться IP адреса                    |
| 2.            | Set mask               | Маска сети VOIР.                        |
| 3.            | Set ip start pool      | Ввод стартового адреса диапазона        |
|               |                        | выдаваемых IP адресов из сети VOIP      |
| 4.            | Set ip end pool        | Ввод конечного адреса диапазона         |
|               |                        | выдаваемых IP адресов из сети VOIP      |
| 5.            | Set gw                 | IP адрес шлюза для устройств VOIP.      |
|               |                        | IP адрес LAN интерфейса в случае        |
|               |                        | одиночного RSB.                         |
|               |                        | IP адрес виртуального интерфейса LAN в  |
|               |                        | случае работы кластера                  |
| 6.            | Set dns primary        | IP адрес основного сервера DNS          |
|               | WAN                    |                                         |
| 7.            | Set dns secondary      | IP адрес резервного сервера DNS         |
|               | WAN                    |                                         |
| 8.            | Set NTP                | IP адрес сервера NTP                    |
| 9.            | Set TFTP               | IP адрес сервера tftp, с которого будут |
| 1.0           | ~                      | запрашиваться конфигурационные файлы    |
| 10.           | Set option 150         | Опция 150 DHCP (tftp server address)    |
| 11.           | Set option 151         | Опция 151 DHCP (status-code)            |
| 12.           | Set option 160         | Опция 160 DHCP                          |
| 13.           | Set default lease time | Время аренды выданного IP адреса в      |
|               |                        | секундах.                               |
|               |                        | По умолчанию 600с.                      |
| 14.           | Set max lease time     | Максимальное время аренды выданного     |
|               |                        | IP адреса в секундах.                   |
|               |                        | По умолчанию 7200с.                     |
| 15.           | Failover               | Включение отключение функции            |
|               | Enable/Disable         | резервирования DHCP сервера в кластере  |
| 16.           | Clear leases           | Очистка списка выделенных адресов       |
| 17.           | Failover>              | Переход в меню настройки                |
|               |                        | резервирования DHCP.                    |
| 18.           | Apply                  | Применение изменения конфигурации       |

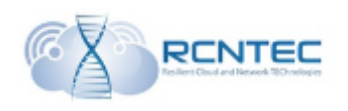

## DHCP failover Путь к данному пункту меню:

3) DHCP conf / 16) Failover

| Пункт<br>меню | Параметр           | Описание                            |
|---------------|--------------------|-------------------------------------|
| 1.            | Mode               | Режим работы текущего DHCP сервера  |
|               | Primary/Secondary  |                                     |
| 2.            | Address            | Собственный ІР адрес DHCP сервера   |
| 3.            | Port               | Порт, на котором данный DHCP сервер |
|               |                    | будет ждать подключения другого.    |
|               |                    | По умолчанию 647.                   |
| 4.            | Peer address       | IP адрес второго сервера DHCP       |
| 5.            | Peer port          | Порт, на котором второй DHCP сервер |
|               |                    | будет ждать подключение.            |
|               |                    | По умолчанию 647                    |
| 6.            | Max-response-delay | Время ожидания сервером ответа от   |
|               |                    | встречного до объявления его        |
|               |                    | недостигаемым в секундах.           |
|               |                    | По умолчанию 60с.                   |
| 7.            | Max-unacked-       | По умолчанию 10с.                   |
|               | updates            |                                     |
| 8.            | Mclt               | Время, за которое аренда либо       |
|               |                    | продлевается, либо завершается без  |
|               |                    | синхронизации в секундах.           |
|               |                    | По умолчанию 3600с                  |
| 9.            | Load balance max   | Время, после которого отключается   |
|               | seconds            | балансировка в секундах.            |
|               |                    | По умолчанию 3с                     |

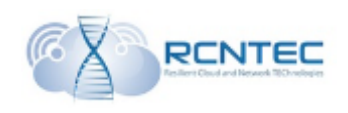

## Настройка кластера RSB / Cluster conf

Путь к данному пункту меню:

## 4) Cluster conf

Настраиваются режимы и параметры работы кластера RSB.

| Пункт<br>меню | Параметр                        | Описание                       |
|---------------|---------------------------------|--------------------------------|
| 1.            | On\Off cluster mode             | Включение/отключение           |
|               |                                 | кластера RSB.                  |
| 2.            | Virtual ip WAN                  | Виртуальный IP адрес           |
|               |                                 | интерфейса WAN для             |
|               |                                 | функционирования VRRP.         |
| 3.            | Virtual ip LAN                  | Виртуальный IP адрес           |
|               |                                 | интерфейса LAN для             |
|               |                                 | функционирования VRRP.         |
| 4.            | ID WAN                          | Идентификатор интерфейса       |
|               |                                 | WAN для настройки VRRP.        |
|               |                                 | Данный идентификатор должен    |
|               |                                 | совпадать с идентификатором на |
|               |                                 | соседнем RSB в кластере.       |
| 5.            | ID LAN                          | Идентификатор интерфейса       |
|               |                                 | LAN для настройки VRRP.        |
|               |                                 | Данный идентификатор должен    |
|               |                                 | совпадать с идентификатором на |
|               |                                 | соседнем RSB в кластере.       |
| 6.            | VRRP pass                       | Пароль идентификации данного   |
|               |                                 | кластера.                      |
| 7.            | Time of backup server           | Время ожидания сервисом        |
|               |                                 | VRRP ответа от встречного RSB  |
|               |                                 | до объявления его              |
|               |                                 | недостигаемым в секундах.      |
| 8.            | Set mode vrrp virtual interface | Режим работы VRRP              |
|               |                                 | интерфейсов (Sync/NoSync).     |
|               |                                 | В синхронном режиме при        |
|               |                                 | недоступности одного из        |
|               |                                 | интерфейсов вся нагрузка       |
|               |                                 | переноситься на соседнее       |
|               |                                 | устройство.                    |
|               |                                 | По умолчанию Sync              |
| 9.            | Set authority VRRP              | Приоритет устройства RSB для   |
|               |                                 | ручного переноса нагрузки      |
|               |                                 | между RSB в кластере VRRP.     |

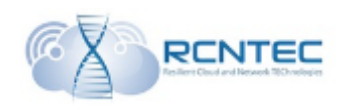

| 10. | Set mode VRRP   | Установка режима работы RSB<br>в VRRP. Используется только<br>для первоначальной настройки.<br>Для ручного переноса нагрузки<br>необходимо вносить изменения<br>в п.9.<br><i>Master/Backup</i> |
|-----|-----------------|----------------------------------------------------------------------------------------------------|
| 11. | Apply VRRP conf | Применение настроек VRRP                                                                                                    |

## Hастройка DNS / DNS conf

Путь к данному пункту меню: **5) DNS conf** 

На RSB может быть запущена локальная услуга DNS. Для этого формируются стандартный файл named.conf с настройками DNS для системы Linux и копируется в директорию /*tftpboot/DNS* на устройстве.

| Пункт<br>меню | Параметр | Описание                          |
|---------------|----------|-----------------------------------|
| 1.            | Сору     | Перенос данных файла named.conf в |
|               |          | конфигурационную од коо.          |
| 2.            | Apply    | Применение настроек конфигурации  |

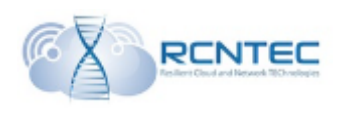

## Настройка функции Survivability / Survivability conf

Путь к данному пункту меню:

## 6) Survivability conf

Задаются основные параметры функционала survivability (резервирования) RSB

| Пункт<br>меню | Параметр                                    | Описание                                                                                                    |
|---------------|---------------------------------------------|----------------------------------------------------------------------------------------------------|
| 1.            | Add server                                  | Последовательно указывается IP адрес<br>сервера регистрации и порт приёма SIP<br>сообщений.                                                                                                    |
| 2.            | Set loss packet                             | Количество потерянных пакетов, после<br>чего RSB будет считать, что данный<br>сервер недоступен.<br>По умолчанию 5.                                                                                                    |
| 3.            | Set send paket                              | Количество успешно переданных<br>пакетов, после чего RSB будет считать,<br>что данный сервер доступен.<br>По умолчанию 5.                                                                                                    |
| 4.            | Set timeout                                 | Время повторной отправки тестовых<br>сообщений для проверки доступности<br>серверов регистрации в секундах.<br>По умолчанию 5с<br>Таким образом, при недоступности<br>сервера через 25 секунд (5сек*5пакетов)<br>RSB перейдёт на работу с другим<br>сервером.<br>Аналогично и восстановление доступа. |
| 5.            | Add primary sip<br>server (Need restart!)   | IP адрес основного сервера регистрации.<br>Используются для подмены source ip от<br>VOIP устройств при отправке sip<br>сообщений.<br>(ВНИМАНИЕ. Для принятия настроек<br>требуется перезагрузка устройства).                                                                                          |
| 6.            | Add secondary sip<br>server (Need restart!) | <ul> <li>IP адрес резервного сервера регистрации.</li> <li>Используются для подмены source ip от</li> <li>VOIP устройств при отправке sip</li> <li>сообщений.</li> <li>(ВНИМАНИЕ. Для принятия настроек</li> <li>требуется перезагрузка устройства).</li> </ul>                                       |
| 7.            | Set domain                                  | Доменное имя SIP сервера. Для корректного генерирования тестовых пакетов OPTIONS.                                                                                                    |

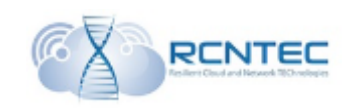

| 8.  | Set mode<br>survivability | Включение/отключение функционала survivability |
|-----|---------------------------|------------------------------------------------|
|     |                           | 1 – Always local / 2 - Enabled                 |
| 9.  | History servers>          | Переход в подменю исторических данных          |
|     |                           | по доступности серверов регистрации.           |
| 10. | History survivability     | Переход в подменю исторических данных          |
|     | >                         | по изменению статуса состояния функции         |
|     |                           | survivability.                                 |
| 11. | Delete server (Need       | Удаление сервера.                              |
|     | restart!)                 | (ВНИМАНИЕ. Для принятия настроек               |
|     |                           | требуется перезагрузка устройства).            |
| 12. | Clear servers table       | Очистка таблицы серверов.                      |
|     | (Need restart!)           | (ВНИМАНИЕ. Для принятия настроек               |
|     |                           | требуется перезагрузка устройства).            |
| 13. | Reset counter             | Обнуление счётчиков отправленных и             |
|     |                           | потерянных пакетов до серверов                 |
|     |                           | регистрации.                                   |
| 14. | Apply                     | Применение настроек конфигурации.              |

#### Лог доступности серверов

#### Путь к данному пункту меню: 6) Survivability conf / 9) History servers

Исторический список доступности серверов регистрации с указанием даты и времени смены состояния доступности.

#### Лог функции Survivability

Путь к данному пункту меню: 6) Survivability conf / 10) History survivability

Выводится исторический список смены состояния функции survivability

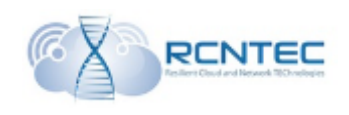

#### Список зарегистрированных абонентов

Путь к данному пункту меню: **7**) Цеогііст

## 7) Userlist

Список зарегистрированных абонентов за RSB. Данный список возможно сбросить.

| Пункт<br>меню | Параметр           | Описание                               |
|---------------|--------------------|----------------------------------------|
| 1.            | Update information | Обновление таблицы зарегистрированных  |
|               |                    | абонентов.                             |
| 2.            | Search users       | Поиск зарегистрированных абонентов (не |
|               |                    | работает в данном релизе)              |
| 3.            | Delete users       | Удаление зарегистрированного абонента. |
| 4.            | Clear table>       | Переход в подменю очистка списка       |
|               |                    | зарегистрированных абонентов.          |

#### Очистка списка зарегистрированных абонентов

#### Путь к данному пункту меню:

## 7) Userlist / 4) Clear table

Очистка списка зарегистрированных учётных данных на RSB.

| Пункт<br>меню | Параметр    | Описание                                                                                       |
|---------------|-------------|------------------------------------------------------------------------------------------------|
| 1.            | Clear table | Очистка списка зарегистрированных<br>учётных данных на RSB (будут<br>перезапущены сервисы RSB) |

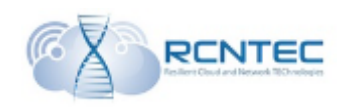

### Логгирование, CDR

Путь к данному пункту меню: **8) Dump, log, CDR** 

Сбор сетевых логов, логов работы устройства и тарификационных данных (CDR).

| Пункт<br>меню | Параметр   | Описание                               |
|---------------|------------|----------------------------------------|
| 1.            | Dump>      | Переход в подменю сбора сетевых логов. |
| 2.            | Update log | Обновление информации в файле          |
|               |            | журнала.                               |
| 3.            | Update CDR | Обновление тарификационных данных.     |

#### Сбор сетевых логов

Путь к данному пункту меню: **8) Dump, log, CDR / 1) Dump** 

Запуск и остановка сетевых логов, фильтры сбора.

| Пункт<br>меню | Параметр    | Описание                               |
|---------------|-------------|----------------------------------------|
| 1.            | Dump start  | Запуск сервиса сбора сетевых логов.    |
| 2.            | Dump stop   | Остановка сервиса сбора сетевых логов. |
| 3.            | Set options | Установка фильтра сбора сетевых логов. |

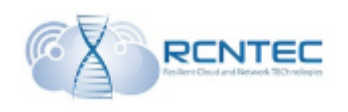

## Репликация БД RSB / Sync data

Путь к данному пункту меню: **9) Sync data** 

Настройка репликации БД кластера RSB.

| Пункт<br>меню | Параметр          | Описание                            |
|---------------|-------------------|-------------------------------------|
| 1.            | On\Off sync mode  | Режим работы репликации БД          |
| 2.            | Ip server from    | Адрес LAN интерфейса резервного     |
|               | backup            | устройства для репликации           |
|               |                   | конфигурационной БД.                |
| 3.            | Apply BD conf     | Применение настроек БД              |
|               |                   | (ВНИМАНИЕ. Для принятия настроек    |
|               |                   | требуется перезагрузка устройства). |
| 4.            | Apply replication | Применение репликации БД.           |
|               | conf              |                                     |

## Безопасность

Путь к данному пункту меню: **10) Security** 

#### Параметры перезапуска RSB

| Пункт<br>меню | Параметр                     | Описание                                                              |
|---------------|------------------------------|-----------------------------------------------------------------------|
| 1.            | Set Net/Mask<br>(Attention!) | Указывается сеть VOIP, с которой будет разрешены запросы регистрации. |

### Перезапуск RSB

Путь к данному пункту меню:

#### 11) Save and Restart

Параметры перезапуска RSB

| Пункт<br>меню | Параметр              | Описание                          |
|---------------|-----------------------|-----------------------------------|
| 2.            | Restart proxy         | Перезапуск сервиса проксирующего  |
|               |                       | шлюза.                            |
| 3.            | Restart survivability | Перезапуск сервиса Survivability. |
| 4.            | Restart System        | Системный перезапуск RSB.         |

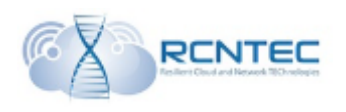

## Обновление RSB

Путь к данному пункту меню:

#### 12) Firmware update

#### Обновление ПО RSB

| Пункт<br>меню | Параметр             | Описание                          |
|---------------|----------------------|-----------------------------------|
| 1.            | Install patch        | Установка программных дополнений. |
| 2.            | Install new firmware | Установка нового ПО.              |
| 3.            | Check current        | Проверка текущий версии ПО.       |
|               | version              |                                   |

## Лицензирование RSB

Путь к данному пункту меню: **13) License** 

Обновление лицензионного ключа RSB

| Пункт<br>меню | Параметр        | Описание                                                                                                    |
|---------------|-----------------|----------------------------------------------------------------------------------------------------|
| 1.            | Install new key | Установка нового лицензионного ключа.<br>(ВНИМАНИЕ. Для принятия настроек<br>требуется перезагрузка устройства). |
| 2.            | Restart System  | Системный перезапуск RSB.                                                                                        |

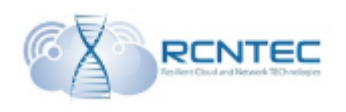

## Мониторинг RSB

Путь к данному пункту меню

## 14) Monitoring

#### Настройка мониторинга RSB

| Пункт<br>меню | Параметр | Описание                           |
|---------------|----------|------------------------------------|
| 1.            | SNMP     | Переход в подменю настройки SNMP   |
| 2.            | Syslog   | Переход в подменю настройки Syslog |

#### Настройка SNMP

Путь к данному пункту меню: **14) Monitoring / 1) SNMP** 

#### Настройка параметров мониторинга SNMP

| Пункт<br>меню | Параметр          | Описание                            |
|---------------|-------------------|-------------------------------------|
| 1.            | Add rocommunity   | Добавление требуемого значения      |
|               |                   | Community и хоста/сети откуда       |
|               |                   | производиться опрос RSB.            |
| 2.            | Clear rocommunity | Полная очистка настроек мониторинга |
|               | all               |                                     |
| 3.            | Apply             | Применение настроек конфигурации    |

#### Настройка Syslog

Путь к данному пункту меню: **14) Monitoring / 2) Syslog** 

#### Сервер приёма системных сообщений Syslog

| Пункт<br>меню | Параметр              | Описание                             |
|---------------|-----------------------|--------------------------------------|
| 1.            | Set syslog sever      | IP адрес сервера приёма системных    |
|               |                       | сообщений syslog                     |
| 2.            | Disable syslog server | Удаление информации о syslog сервере |
| 3.            | Apply                 | Применение настроек конфигурации     |

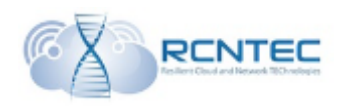

## Администрирование RSB

#### Путь к данному пункту меню **15) Other conf**

#### Администрирование RSB

| Пункт<br>меню | Параметр        | Описание                    |
|---------------|-----------------|-----------------------------|
| 1.            | Change password | Смена пароля администратора |
| 2.            | Factory reset   | Сброс до заводских настроек |

#### Смена пароля администратора

#### Путь к данному пункту меню: **15) Other conf / 1) Change password**

Смена пароля администратора

| Пункт<br>меню | Параметр         | Описание                         |
|---------------|------------------|----------------------------------|
| 1.            | New password     | Новый пароль администратора      |
| 2.            | Default password | Сброс на пароль по умолчанию     |
| 3.            | Apply            | Применение настроек конфигурации |

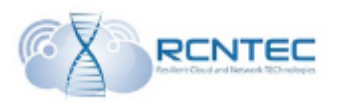

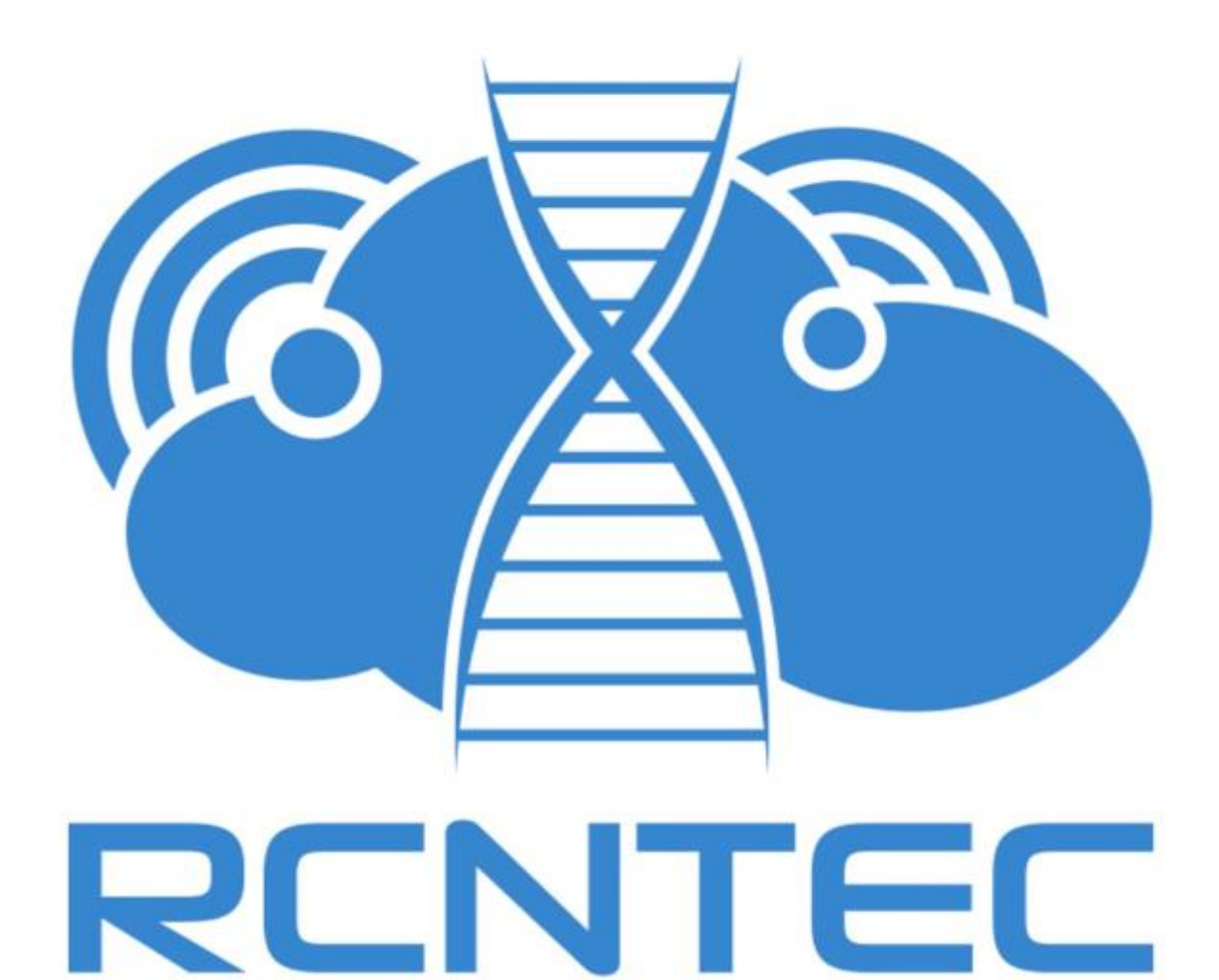

# **Resilient Cloud and Network TEChnologies**

LLC «RCNTEC» phone: 8 (800) 302 87 87 phone: +7 (495) 620 87 87 e-mail: info@rcntec.com www.rcntec.com © 2016 RCNTEC. All rights reserved.